5 Selecteer de helderheidswaarde met de +/--knop.

## Helderheid aanpassen

U kunt de helderheid aanpassen op het gewenste niveau.

 $1\,$  Druk op MENU om het menu te zien.

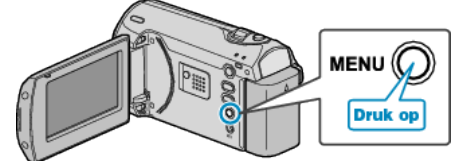

 $2\,$  Selecteer "HANDMATIGE INST." met de ZOOM/SELECT-hendel en druk op OK.

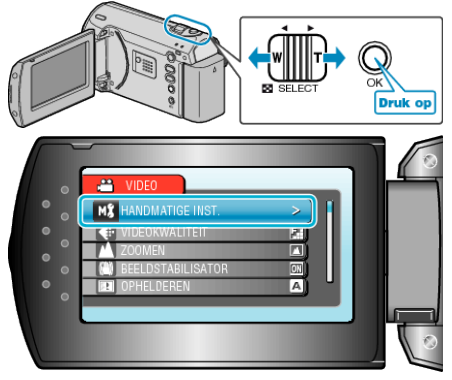

 ${\it 3}$  Selecteer "HELDERHEID AANPASSEN" en druk op OK.

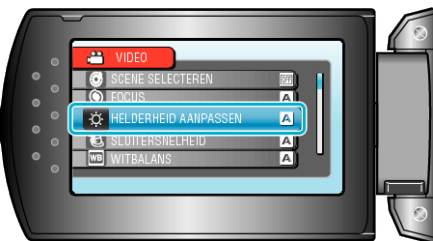

4 Selecteer "HANDMATIG" en druk op OK.

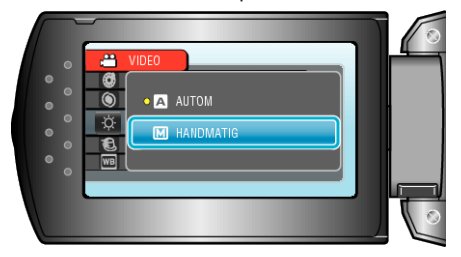

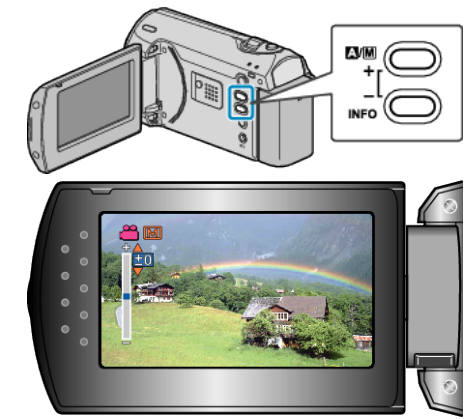

- Compensatiebereik tijdens video-opname: -6 tot +6
- Druk op + om de helderheid te verhogen.
- Druk op om de helderheid te verlagen.
- 6 Druk op OK om te bevestigen.

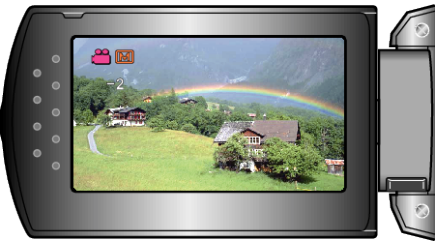